## **Instructions on Uninstallation of HASP runtime drivers**

- Download the Latest HASP runtime installer (command line version) from <u>www.safenet-inc.com</u> on your local machine then you have to extract the "haspdinst.exe" file from the downloaded .zip file. After that you need to open up a command prompt window by clicking on the start button on your desktop and then typing in "CMD" in the search box.
- 2) Please provide the path of the hasp installer in the command prompt or you can drag and drop the haspdinst.exe setup file into command prompt

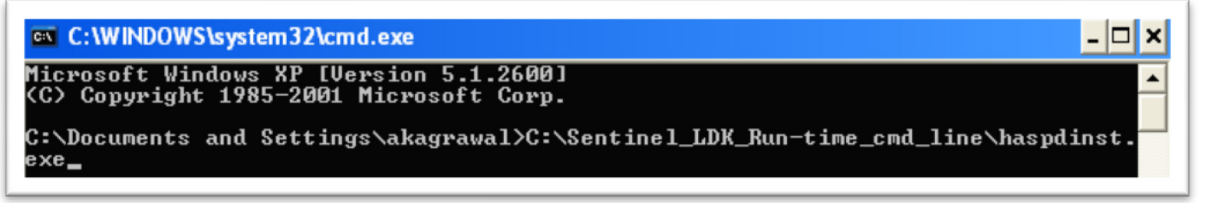

3) Now use following commands haspdinst.exe -kp -r -fr -purge and hit the enter key for Uninstallation. It will remove the installed HASP drivers.

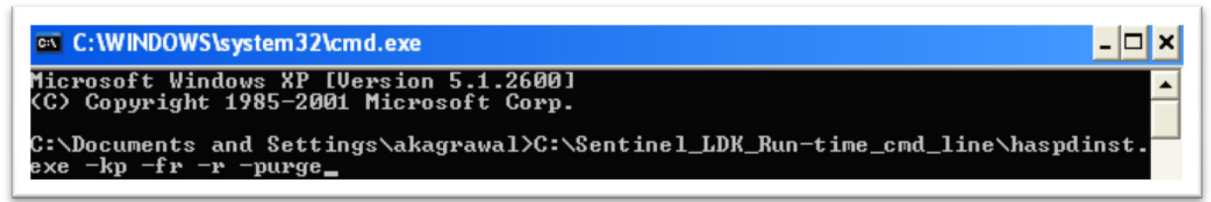

4) Once the Un-installation is completed you will get the message "Operation completed successfully"; you can click on OK.

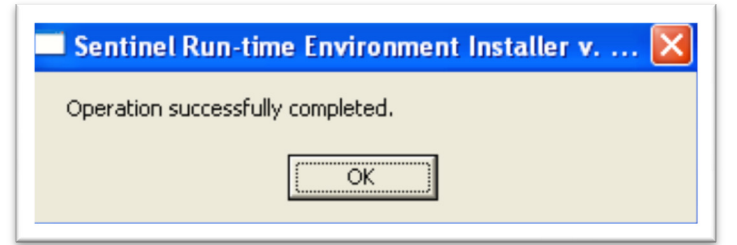

5) Once you are through with that, Re-start the machine.